## Easy on-PC | EMIS Quick User Guide

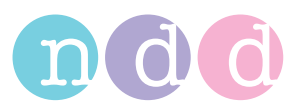

This instruction guide is intended for users that have the EasyOne Connect software integrated with EMIS patient management system. This simple 8 step guide shows how to perform a test using both systems from importing patient data to exporting test results.

Choose a patient from EMIS. Minimise EMIS from your desktop.

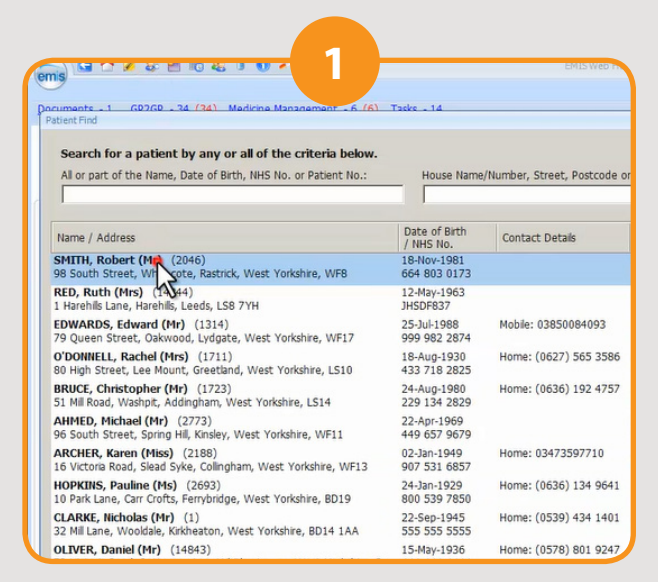

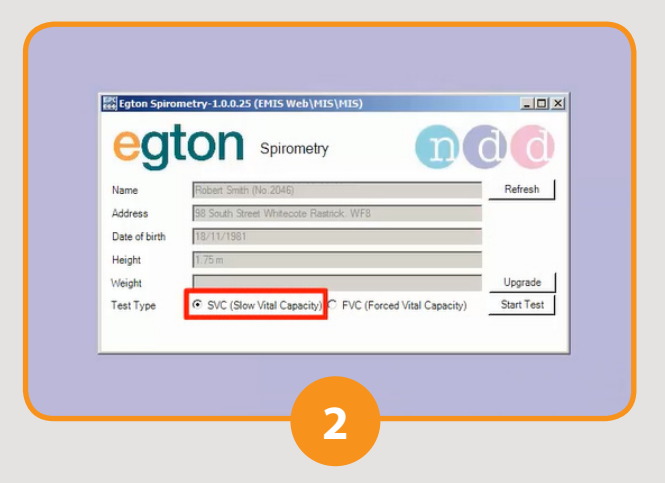

Open the EasyOne Connect software. When it has opened you should see that the patient's details have been imported into the Egton Spirometry box (sometimes the box is minimised at the bottom of the screen). Change any details i.e. height if required. Choose SVC as the test type click start test.

You will be asked to block the spirette so block the end of the spirette until the test screen says to start the test. This will set the spirometers baseline.

Once this is done perform the SVC test.

After each blow you can add a trial by click 'Add Trial' to perform another blow.

Once you have done as many as required click on 'FINISH EMR'.

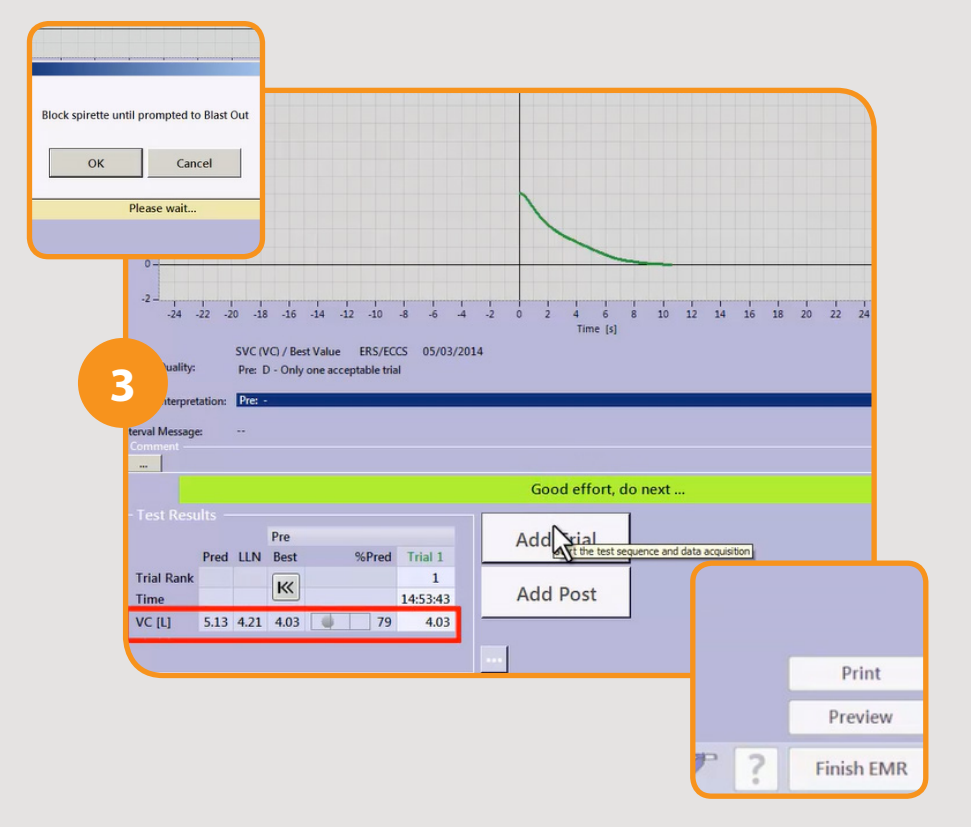

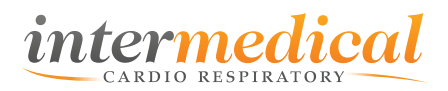

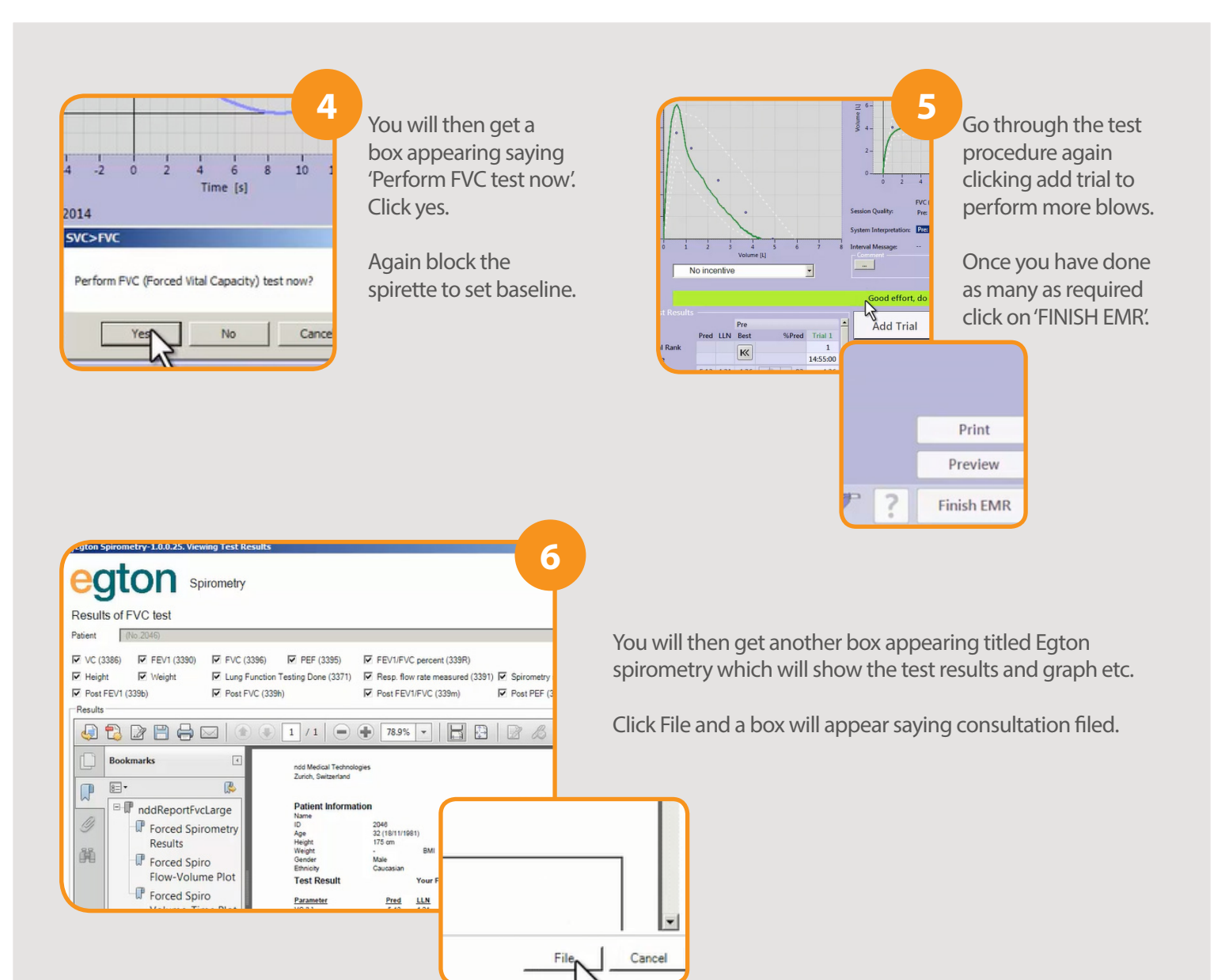

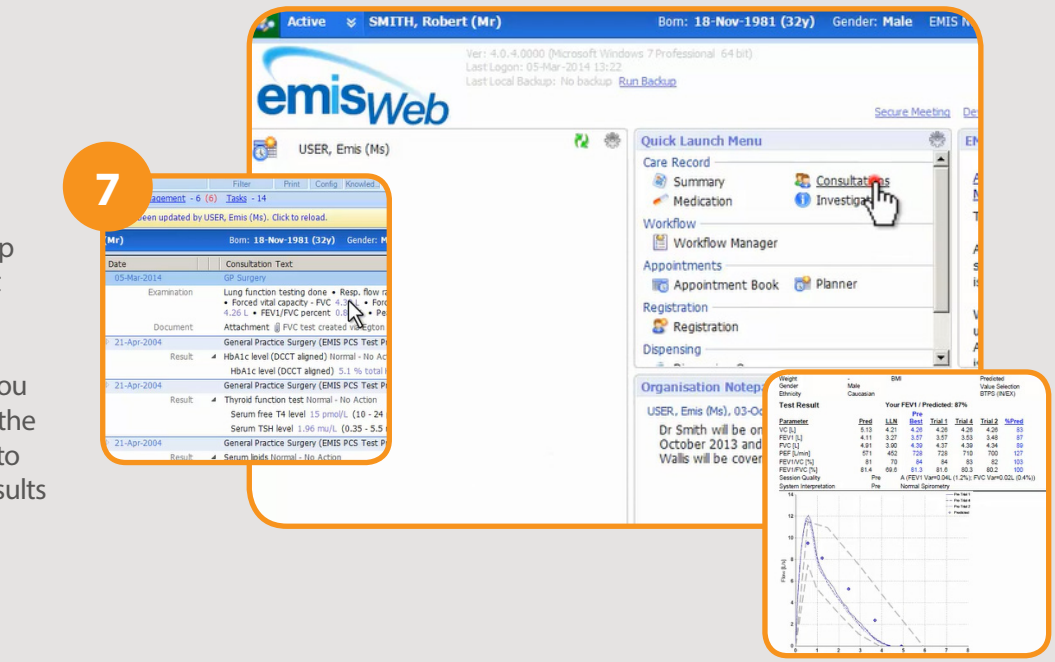

Exit the software and bring EMIS back up to your desktop (remember you minimised it earlier).

Click on Consultations and you will see all of the results and the attachment. (you may need to refresh the patient for the results to appear).

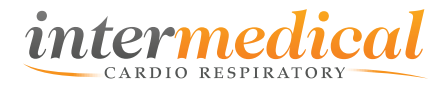